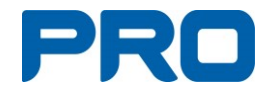

Har du koll på dina personliga uppgifter i medlemssystemet?

1. Gå till webbplatsen minasidor.pro.se och klicka på Logga in

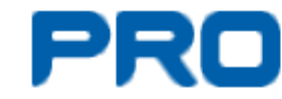

- 2. Då kommer du till en inloggningssida.
- 3. <u>Alternativ 1:</u> Om du har Mobilt BankId

Inloggning med BankID

klicka på Då öppnas en sida där du kan fylla i ditt födelsenummer klicka på Fortsätt och sedan loggar du in som vanligt med BankID.

- 4. <u>Alternativ 2</u>: Om du inte har BankId
  - Ange din e-postadress (OBS du måste vara ensam om den annars förstår inte systemet vem det är som loggar in.

| Email          |                |
|----------------|----------------|
| Email          |                |
| Lösenord       |                |
| Lösenord       |                |
| 🗆 Kom ihåg mig |                |
| Inloggning     |                |
| , 1 1          | Glömt lösenord |

- b. Om det är första gången Klicka på Glömt lösenord
- c. I annat fall fyll i ditt lösenord

d. Klicka på Inloggning

Inloggning med BankID

- 5. Första gången du loggar in behöver du godkänna villkoren (GDPR) för att få tillgång till dina uppgifter.
- 6. När du lyckats med inloggningen dyker dina uppgifter från medlemsregistret upp
- 7. Om du ser att du behöver ändra något klicka på
- 8. Ändra det du behöver ändra. När du är klar Klicka på
- 9. För att logga ut klickar du menyn som visas.

Om du inte lyckas kan du antingen kontakta Datasupporten 0771 171 171 eller föreningen (se annan plats)

Spara